## لا يمكنها Apple كيفية إصلاح خطأ "لا يمكن فتح التطبيق لأن التحقق من وجود برامج ضارة"؟

لا تستطيع التحقق منه بحثًا عن برامج Apple لا يمكن فتح التطبيق لأن" Mac إصلاح خطأ ضارة"، اتبع الخطوات التالية:

التثبيت تطبيق يفشل في فتحه، افتح تفضيلات النظام > الأمان والخصوصية 1

| •••                                 | < >                       | iiii Syste         | m Preferenc        | es                     | (                     | Q Search             |                   |
|-------------------------------------|---------------------------|--------------------|--------------------|------------------------|-----------------------|----------------------|-------------------|
| Apple ID, iCloud, Media & App Store |                           |                    |                    |                        |                       |                      | Family<br>Sharing |
| Update Apple ID Settings            |                           |                    |                    |                        |                       |                      | Details           |
| <b></b>                             |                           |                    |                    |                        | Q                     |                      | 4                 |
| General                             | Desktop &<br>Screen Saver | Dock &<br>Menu Bar | Mission<br>Control | Siri                   | Spotlight             | Language<br>& Region | Notifications     |
| @                                   | **                        | Ť                  | I                  | 2                      | ٢                     |                      |                   |
| Internet<br>Accounts                | Users &<br>Groups         | Accessibility      | Screen Time        | Extensions             | Security<br>& Privacy |                      |                   |
| 6                                   |                           | *                  | a( <b>)</b> 0)     |                        |                       |                      |                   |
| Software<br>Update                  | Network                   | Bluetooth          | Sound              | Printers &<br>Scanners | Keyboard              | Trackpad             | Mouse             |
|                                     | <b>_</b>                  |                    | (*)<br>*)<br>17    |                        |                       | <u>s</u>             |                   |
| Displays                            | Sidecar                   | Energy<br>Saver    | Date & Time        | Sharing                | Time<br>Machine       | Startup<br>Disk      | Profiles          |

2

انقر فوق "فتح على أي حال" لتأكيد نيتك في فتح التطبيق أو تثبيته.

| ● ● ● 〈 〉 IIII Security & Privacy                                                                                                    | Q Search    |  |  |  |  |  |  |
|----------------------------------------------------------------------------------------------------|-------------|--|--|--|--|--|--|
| General FileVault Firewall Privacy                                                                                                    |             |  |  |  |  |  |  |
| A login password has been set for this user Change Password                                                                                                    |             |  |  |  |  |  |  |
| Require password (immediately \$) after sleep or screen sav                                                                                                    | er begins   |  |  |  |  |  |  |
| Show a message when the screen is locked Set Lock Message                                                                                                    |             |  |  |  |  |  |  |
| ✓ Disable automatic login                                                                                                    |             |  |  |  |  |  |  |
| Allow apps downloaded from:<br>App Store<br>App Store and identified developers<br>"TanseeiDevversal.pkg" was blocked from use because it is not fror<br>an identified developer. | Open Anyway |  |  |  |  |  |  |
| Click the lock to prevent further changes.                                                                                                    | Advanced ?  |  |  |  |  |  |  |

## الطريقة الاختيارية 3

انتقل < "Finder هناك طريقة بديلة لتجاوز هذا الخطأ وهي النقر فوق الزر "إظهار في إلى مجلد "التطبيقات" لتحديد موقع التطبيق > انقر فوق مفتاح التحكم أو انقر بزر الماوس الأيمن على ملف التطبيق واختر خيار "فتح".

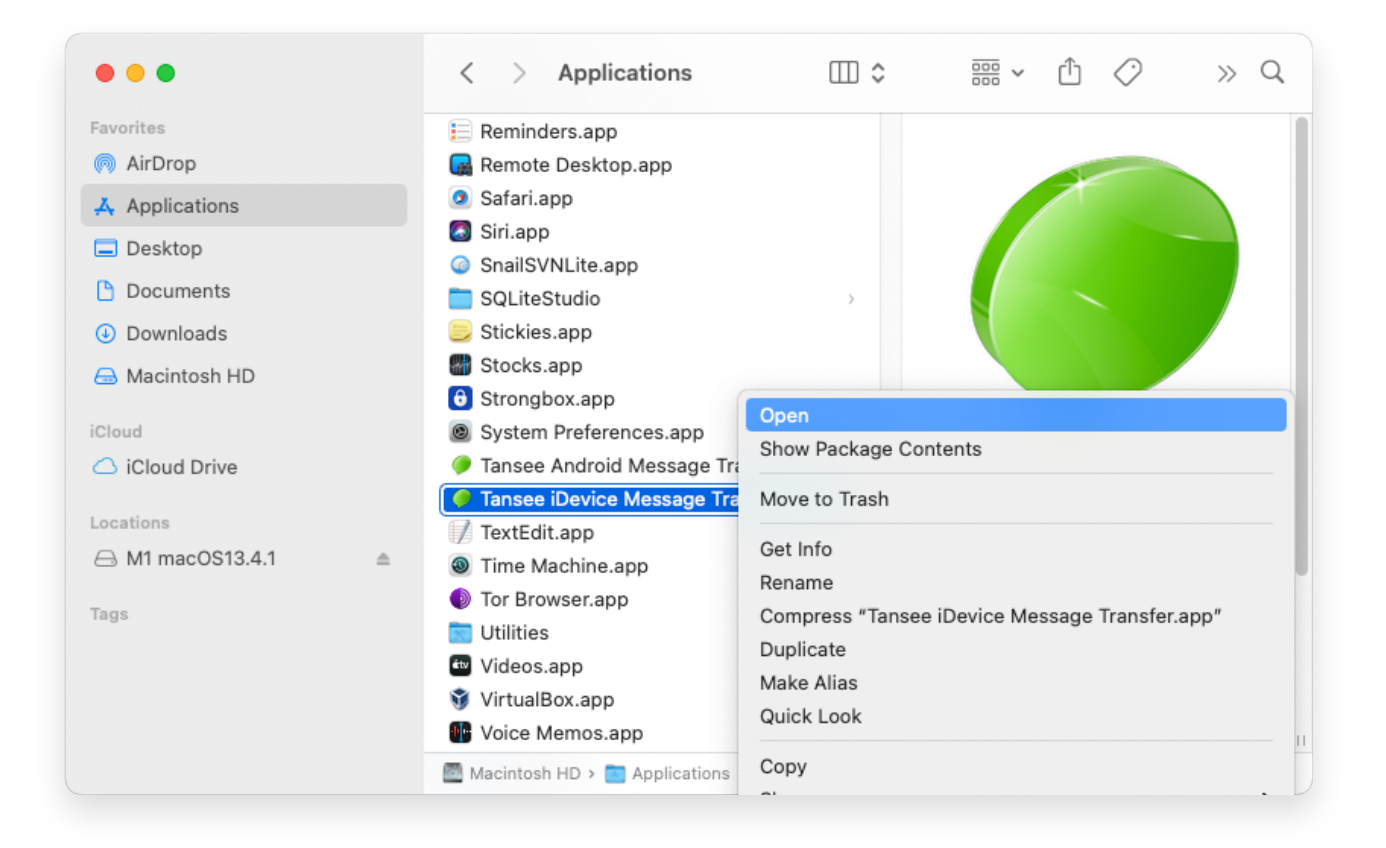

## الطريقة الاختيارية 4:

سوف تحصل على رسالة خطأ مماثلة للتحقق من البرامج الضارة كما هو موضح أدناه. ومع ذلك، هذه المرة سترى زر "فتح" إضافي.

**∻Tan**see

© 2006-2024 Tansee, Inc

سياسة الخصوصية الدعم الصفحة الرئيسية

اتصل بنا التابعة